# Installation Guide

This installation guide will help you create a VPN-connection to our data center using your **router with PPTP**. This is only needs to be done once after you sign up for our service.

By connecting your router to Hidden24, you protect your entire home network, and all devices connected to your home network will get a UK IP-address, including for example SmartTVs, Firesticks and AppleTVs, as well as computers, phones and pads connected to your router.

Please note that only a few routers have support to be a **VPN Client** – most often they only have support to be a VPN Server (which is not what you need). This guide show the setup on an Asus RT-N66U home wifi router, but the setup will look similar on other router models too.

Part 1: Create a **VPN connection** Part 2: Connecting to **Hidden24** 

## Part 1: Create a VPN connection

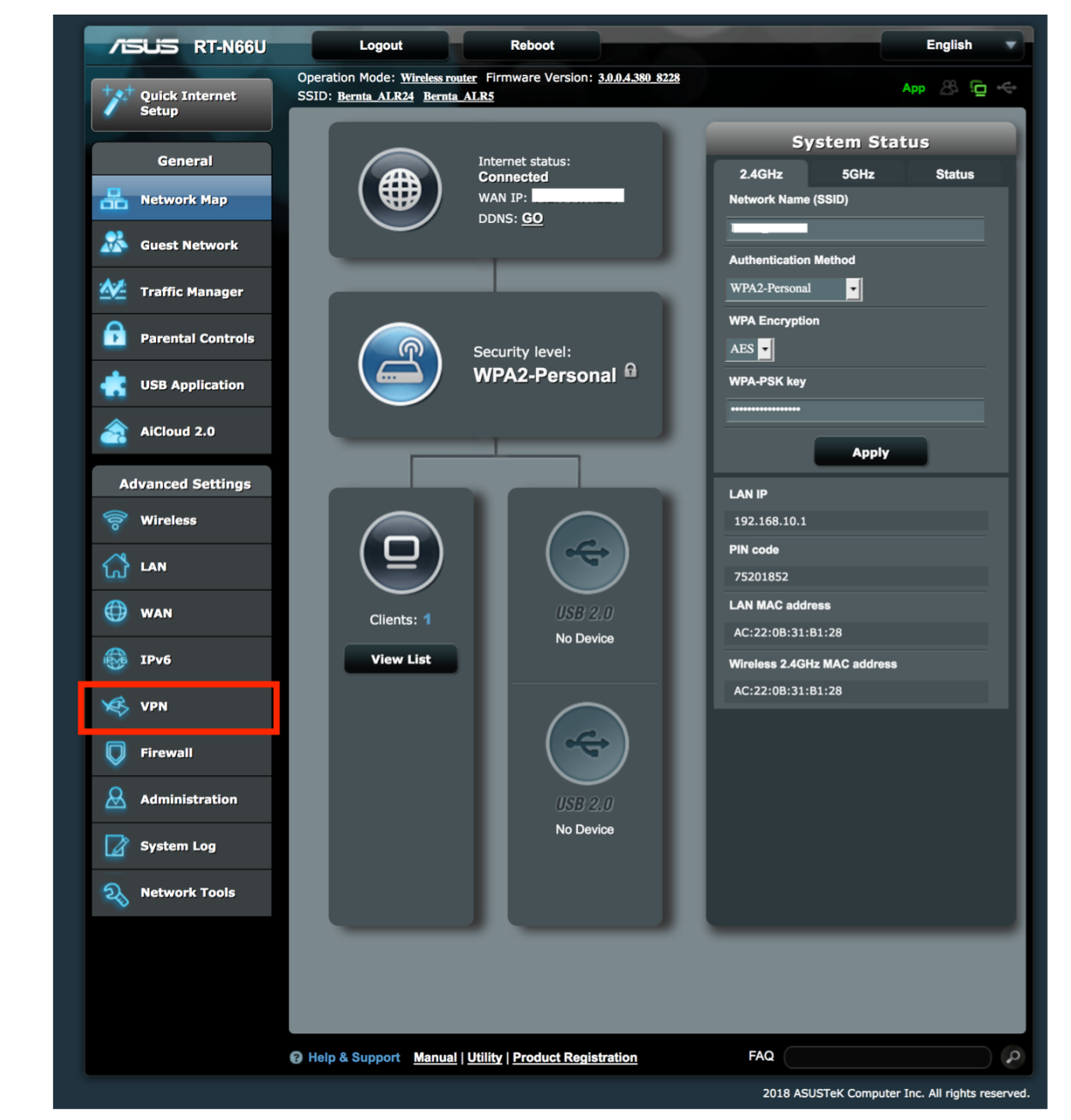

**Step 1**: Open the admin for your router (likely at http://192.168.1.1 if you have not changed IP for the router). Click on "**VPN**" in the menu to the left.

| TSUS RT-N66U      | Logout Reboot English V                                                                                                    |
|-------------------|----------------------------------------------------------------------------------------------------|
| Quick Internet    | Operation Mode:       Wireless router       Firmware Version:       3.0.0.4.380_8228         SSID:       Bernta_ALR24       Bernta_ALR5 |
| Setup             | VPN Server VPN Client                                                                                                    |
| General           | VPN Server - PPTP OpenVPN                                                                                                    |
| Network Map       | The wireless router currently uses a private WAN IP address (192.168.x.x. 10.x.x.x. or 172.16.x.x). Please configure DDNS               |
| Guest Network     | service before starting the VPN server.                                                                                                 |
| Manager           | Basic Config                                                                                                    |
| Parental Controls | Enable PPTP VPN Server                                                                                                    |
| USB Application   |                                                                                                    |
| AiCloud 2.0       |                                                                                                    |
| Advanced Settings |                                                                                                    |

Step 2: Click on the tab "VPN Client"

| General                                         |                                                                                                    |                               |                                             |                |                |                              |  |
|-------------------------------------------------|----------------------------------------------------------------------------------------------------|-------------------------------|---------------------------------------------|----------------|----------------|------------------------------|--|
| Network Map                                     | VPN - VPN Cile                                                                                                    | 201                           |                                             |                |                |                              |  |
| Guest Network                                   | VPN (Virtual Private Network) clients are often used to connect to a VPN server to access private resources securely over a public network. |                               |                                             |                |                |                              |  |
| 🖆 Traffic Manager                               | The ASUSWRT VP each device.                                                                                                    | N feature provides VPN ac     | cess to all devices in a h                  | ome network    | without having | g to install VPN software on |  |
| Parental Controls                               | To start a VPN con                                                                                                    | nection, please follow the si | eps below:                                  |                |                |                              |  |
| USB Application                                 | 1. Add profile                                                                                                    |                               |                                             |                |                |                              |  |
| AiCloud 2.0                                     | 3. Enter VPN a                                                                                                    | authentication information p  | rovided by your VPN pro                     | ovider then co | onnect.        |                              |  |
|                                                 |                                                                                                    |                               |                                             | _              | _              |                              |  |
| Advanced Settings                               | VPN Server List                                                                                                    |                               |                                             |                |                |                              |  |
| Advanced Settings<br>Wireless                   | VPN Server List<br>Connection<br>Status                                                                                                    | Description                   | VPN type                                    | Edit           | Delete         | Connection                   |  |
| Advanced Settings          Wireless         LAN | VPN Server List<br>Connection<br>Status                                                                                                    | Description                   | VPN type<br>No data in table                | Edit           | Delete         | Connection                   |  |
| Advanced Settings<br>Wireless<br>LAN<br>WAN     | VPN Server List Connection Status                                                                                                    | Description                   | VPN type<br>No data in table<br>Add profile | Edit           | Delete         | Connection                   |  |
| Advanced Settings<br>Wireless<br>LAN<br>WAN     | VPN Server List<br>Connection<br>Status                                                                                                    | Description                   | VPN type<br>No data in table<br>Add profile | Edit           | Delete         | Connection                   |  |

Step 3: From the VPN Client tab, click on "Add profile"

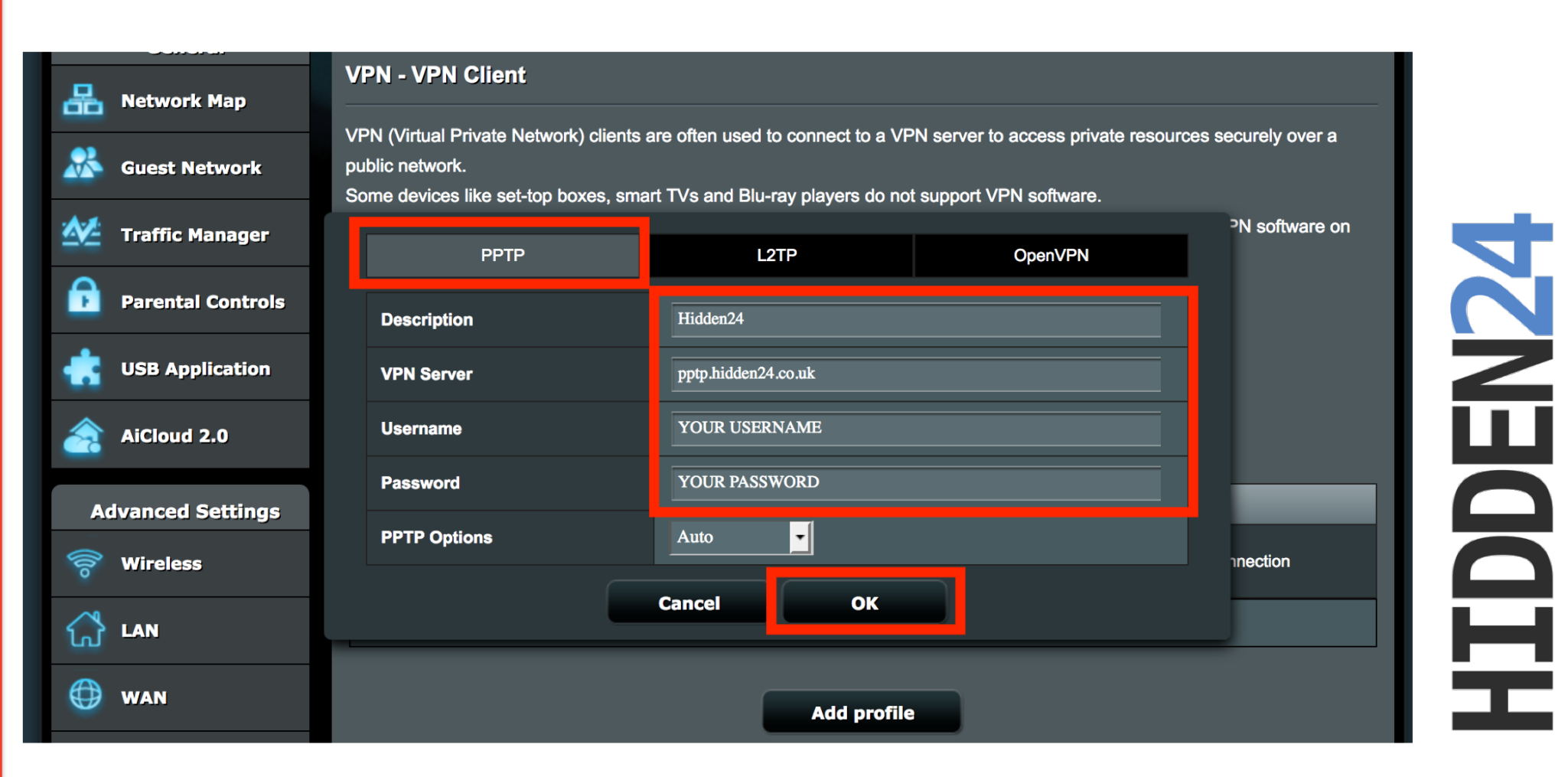

**Step 4**: Make sure that the tab "**PPTP**" is selected. Enter "**Hidden24**" as **Description**. Enter "**pptp.hidden24.co.uk**" as **VPN Server**. Enter your **USERNAME** and **PASSWORD** that you choose when you created your account with Hidden24. Click "**OK**"

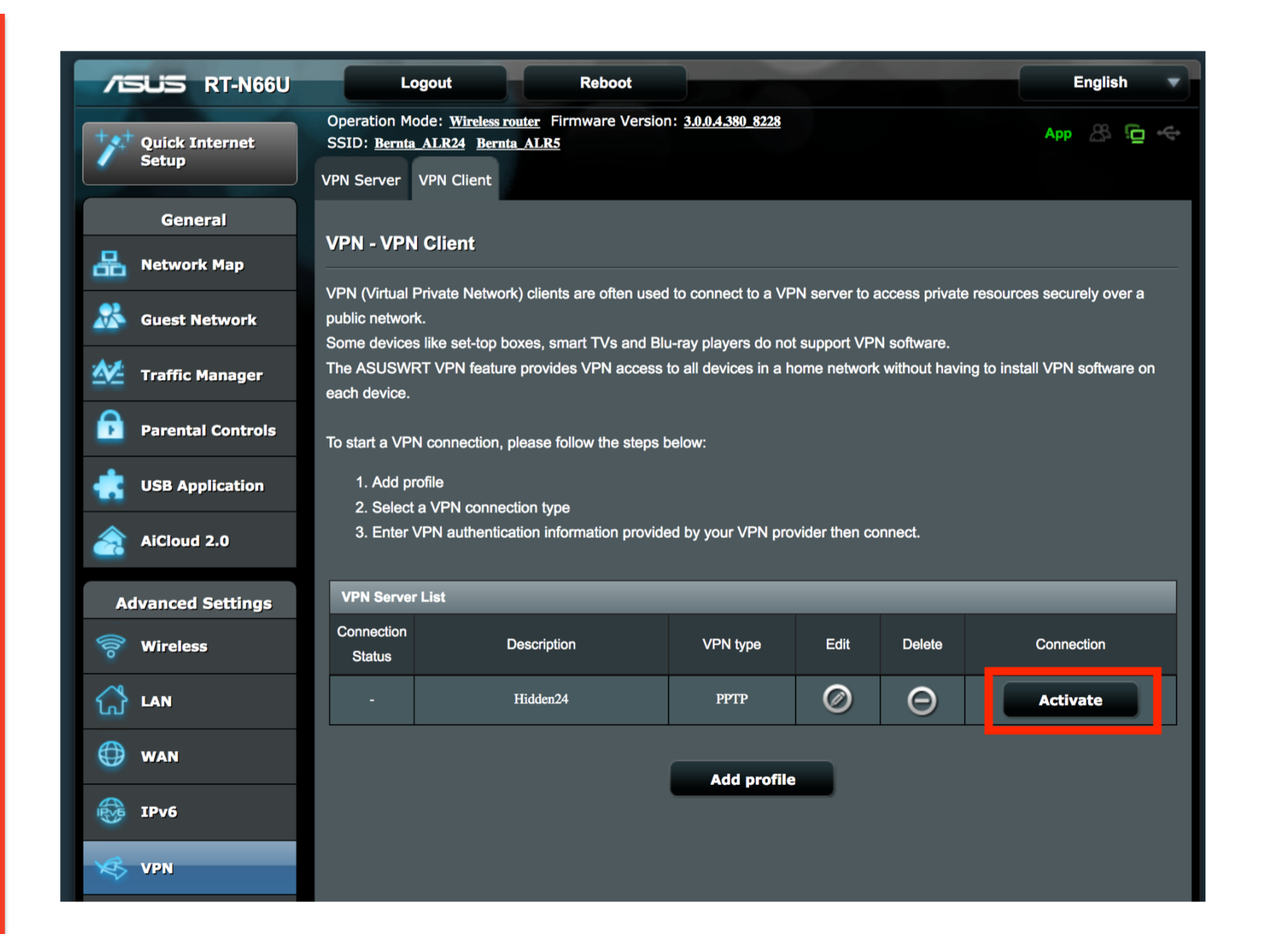

Step 5: Your connection has now been created. To connect to Hidden24, click "Activate"

| TSUS RT-N66U            | Logout                                                                                                    | Reboot                          |                                             |                |                               | English                     |  |  |
|-------------------------|----------------------------------------------------------------------------------------------------|---------------------------------|---------------------------------------------|----------------|-------------------------------|-----------------------------|--|--|
| Quick Internet<br>Setup | Operation Mode: Wireless router       Firmware Version: 3.0.0.4.380_8228         SSID: Bernta_ALR24       Bernta_ALR5         VPN Server       VPN Client |                                 |                                             |                |                               |                             |  |  |
| General                 | VPN - VPN Clien                                                                                                    | t                               |                                             |                |                               |                             |  |  |
| Guest Network           | VPN (Virtual Private I<br>public network.<br>Some devices like se                                                                                         | Network) clients are often used | d to connect to a VF<br>u-ray players do no | PN server to a | access private<br>N software. | e resources securely over a |  |  |
| 🖉 Traffic Manager       | The ASUSWRT VPN feature provides VPN access to all devices in a home network without having to install VPN software on each device.                       |                                 |                                             |                |                               |                             |  |  |
| Parental Controls       | To start a VPN conne                                                                                                    | ction, please follow the steps  | below:                                      |                |                               |                             |  |  |
| USB Application         | 1. Add profile<br>2. Select a VPN connection type                                                                                                    |                                 |                                             |                |                               |                             |  |  |
| AiCloud 2.0             | 3. Enter VPN authentication information provided by your VPN provider then connect.                                                                       |                                 |                                             |                |                               |                             |  |  |
| Advanced Settings       | VPN Server List                                                                                                    |                                 | _                                           |                |                               |                             |  |  |
| Wireless                | Connection<br>Status                                                                                                    | Description                     | VPN type                                    | Edit           | Delete                        | Connection                  |  |  |
|                         | $\bigcirc$                                                                                                    | Hidden24                        | PPTP                                        | Ø              | Θ                             | Deactivate                  |  |  |
| WAN                     |                                                                                                    |                                 | Add profile                                 |                |                               |                             |  |  |
|                         |                                                                                                    |                                 |                                             |                |                               |                             |  |  |

**Step 6**: After 10-30 seconds, the "**Connection status**" should change to a blue tickmark. Your entire home network is now connected to Hidden24!

## Part 2: Connect to Hidden24 (and disconnect)

#### **Congratulations!**

With your newly created connection, you are now able to connect your router to Hidden24, and start using the web securely with an anonymous IP address.

Your connection to Hidden24 with PPTP will stay connected until you manually disconnect it. This part tells you how to connect and disconnect with your new connection.

| /ISUIS RT-N66U          | Logo                                                  | out Reboot                                                                               |                            |               |               | English                      |
|-------------------------|-------------------------------------------------------|------------------------------------------------------------------------------------------|----------------------------|---------------|---------------|------------------------------|
| Quick Internet<br>Setup | Operation Mode<br>SSID: <u>Bernta A</u><br>VPN Server | e: <u>Wireless router</u> Firmware Versio<br><u>LR24</u> <u>Bernta ALR5</u><br>PN Client | n: <u>3.0.0.4.380_8228</u> |               |               | Арр 🖄 🔁 🚓                    |
| General                 | VPN - VPN C                                           | lient                                                                                    |                            |               |               |                              |
| Network Map             |                                                       | ucta Natural) alianta ara aftan una                                                      |                            |               |               |                              |
| Guest Network           | public network.<br>Some devices li                    | ke set-top boxes, smart TVs and Bi                                                       | u-ray players do not       | t support VP  | N software.   | resources securely over a    |
| 🞽 Traffic Manager       | The ASUSWRT each device.                              | VPN feature provides VPN access                                                          | to all devices in a h      | ome network   | without havin | g to install VPN software on |
| Parental Controls       | To start a VPN o                                      | connection, please follow the steps                                                      | below:                     |               |               |                              |
| USB Application         | 1. Add profi<br>2. Select a <sup>v</sup>              | le<br>VPN connection type                                                                |                            |               |               |                              |
| AiCloud 2.0             | 3. Enter VP                                           | N authentication information provid                                                      | ed by your VPN pro         | vider then co | nnect.        |                              |
| Advanced Settings       | VPN Server Li                                         | st                                                                                       |                            |               |               |                              |
| 🛜 Wireless              | Connection<br>Status                                  | Description                                                                              | VPN type                   | Edit          | Delete        | Connection                   |
|                         | -                                                     | Hidden24                                                                                 | PPTP                       | Ø             | Θ             | Activate                     |
| 🕀 wan                   |                                                       |                                                                                          | Add profile                |               |               |                              |
| IPv6                    |                                                       |                                                                                          |                            |               |               |                              |
| 🚯 VPN                   |                                                       |                                                                                          |                            |               |               |                              |

**To connect:** Open the administration interface of your router, and select **"VPN"** from the menu to the left, and select the tab **"VPN Client**". Then click on **"Activate**".

| TSUS RT-N66U            | Logout                                                                                     | Reboot                                           |                                             |               |                | English 🔻                    |
|-------------------------|--------------------------------------------------------------------------------------------|--------------------------------------------------|---------------------------------------------|---------------|----------------|------------------------------|
| Quick Internet<br>Setup | Operation Mode: <u>Wireless</u><br>SSID: <u>Bernta ALR24</u> Bern<br>VPN Server VPN Client | <u>router</u> Firmware Versio<br>ita <u>ALR5</u> | n: <u>3.0.0.4.380_8228</u>                  |               |                | Арр 🖄 🔂 🔶                    |
| General                 |                                                                                            |                                                  |                                             |               |                |                              |
| 品 Network Map           | VPN - VPN Client                                                                           |                                                  |                                             |               |                |                              |
| Guest Network           | VPN (Virtual Private Netwo<br>public network.<br>Some devices like set-top l               | ork) clients are often used                      | d to connect to a VP<br>u-ray players do no | N server to a | iccess private | resources securely over a    |
| Traffic Manager         | The ASUSWRT VPN featu each device.                                                         | re provides VPN access                           | to all devices in a h                       | ome network   | without having | g to install VPN software on |
| Parental Controls       | To start a VPN connection,                                                                 | please follow the steps                          | below:                                      |               |                |                              |
| USB Application         | 1. Add profile<br>2. Select a VPN conne                                                    | ection type                                      |                                             |               |                |                              |
| AiCloud 2.0             | 3. Enter VPN authentio                                                                     | cation information provid                        | ed by your VPN pro                          | vider then co | nnect.         |                              |
| Advanced Settings       | VPN Server List                                                                            | _                                                | _                                           | _             | _              |                              |
| 🛜 Wireless              | Connection<br>Status                                                                       | Description                                      | VPN type                                    | Edit          | Delete         | Connection                   |
| 🔂 LAN                   | $\bigcirc$                                                                                 | Hidden24                                         | PPTP                                        | Ø             | Θ              | Deactivate                   |
| 💮 wan                   |                                                                                            |                                                  |                                             | _             |                |                              |
| IPv6                    |                                                                                            |                                                  | Add profile                                 |               |                |                              |
| VPN                     |                                                                                            |                                                  |                                             |               |                |                              |
|                         |                                                                                            |                                                  |                                             |               |                |                              |

**To disconnect:** Open the administration interface of your router, and select "**VPN**" from the menu to the left, and select the tab "**VPN Client**". Then click on "**Deactivate**".

## A small note on PPTP and security

As you probably know by now, we offer two ways of connecting to Hidden24, either with **L2TP/IPSEC** or with **PPTP**.

PPTP is good for routers, since they only support PPTP and not L2TP/IPSEC (at least at the time of this writing). But it's worth understanding that L2TP/IPSEC is more secure, and recommended when connecting individual devices, such as computers, phones or pads.

If you mostly want a UK IP-address, then PPTP is absolutely fine. It's still encrypted traffic with 128 bits encryption. But if you are seriously worried about your encryption, then L2TP/IPSEC is safer, as it has 256 bits military grade encryption.

## Do you have feedback on the guide, or do you need more help?

You are always welcome to contact us at **customerservice@hidden24.co.uk**, and we will be more than happy to help you!

We wish you lots of secure and safe browsing with Hidden24!